## 企业投标产品维护(2016年9月29日~10月10日)

这阶段是对企业产品进行维护。(未审核通过企业不能维护) 招标目录一览表

点击左侧导航栏的"企业产品维护"—>"招标目录一览表",右侧主页面显示如下:

| 81961     | 梁一览表           |                        |                                     |                       |        |      |
|-----------|----------------|------------------------|-------------------------------------|-----------------------|--------|------|
|           | 招标序号:          | 招称产品名称:                | 招释规检                                | •                     |        |      |
| 序号        | 招标序号           | 招标产品名称                 | 招标规格                                | 单位                    | 备注     | 操作   |
| 1         | 101001         | 避光输液器                  | 構密型,过渡孔径≪5m                         | 2                     |        | 添加产品 |
| 2         | 101002         | 避光輸液器                  | 普通型,过滤孔径/5m                         | 2                     |        | 添加产品 |
| 3         | 101003         | 避光延长雷                  |                                     | 支                     |        | 漆加产品 |
| 4         | 101004         | (結药器 (跳岛東原耗村)          | 常用线格                                | <b>^</b>              |        | 添加产品 |
| 5         | 101005         | 动脉脉偏置针                 | 常用板板                                | 支                     |        | 添加产品 |
| 6         | 101006         | 约例由气计                  | 安全型                                 | 支                     | Δ      | 添加产品 |
| 7         | 101007         | 动脉血气针                  | 常用规格                                | 支                     |        | 添加产/ |
| 0         | 101000         | 多笛补波器                  | 常用权格                                | E                     |        | 添加户  |
| 9         | 101009         | H 集46                  | 常用线格                                | 支                     |        | 添加产品 |
| 10        | 101010         | 加压装                    | 1000w1                              | 只                     | Δ      | 添加产  |
|           | 101011         | 加压袋                    | 500w1                               | 只                     | Δ      | 添加产品 |
| 12        | 101012         | 静脉偏置计                  | 安全型                                 | 支                     |        | 添加产  |
| 13        | 101013         | 静脉偏置针                  | 安全型 不含1802                          | 支                     | Δ      | 添加产  |
| 14        | 101014         | 静脉偏置计                  | 防逆流                                 | 支                     |        | 添加产  |
| 15        | 101015         | 静脉偏置针                  | 防逆充 不含1809                          | 支                     | Δ      | 添加产  |
| 16        | 101016         | 静脉偏差计                  | 双接头 不含1838                          | 支                     | Δ      | 添加产  |
| 17        | 101017         | 静脉偏置计                  | 正压无针连接式                             | 支                     |        | 添加产  |
| 18        | 101018         | 静脉偏置计                  | 正压无针连接式 不含1838                      | 支                     | Δ      | 添加产  |
| 19        | 101019         | 静脉偏置针                  | 其他常用规格                              | 支                     |        | 添加产  |
| 20        | 101020         | 静脉偏置计                  | 其他常用紙稿,不含0000                       | 支                     | Δ      | 添加产  |
|           | 英              | 1/410页每页 20 条 共 8184 条 | 首页上一页 <b>1 2 3 4 5 6 7 8 9 10</b> 下 | - <u>0 20</u> 1 00 80 | 20 - 朱 |      |
| 10 co. 33 | 色字体目录是可以多次投标产品 |                        |                                     |                       |        |      |

点击 <sup>添加产品</sup>,进入产品添加页面,填写产品信息,点击 添加, 添加成功。

| 产品添加                    |                                       |         |
|-------------------------|---------------------------------------|---------|
| 招标序号:                   | 据称产品名称: 董道·<br>基础                     | 伯<br>董询 |
|                         | 暂无投标封闭:                               |         |
| 第1/1页每页20条共0条           | 普页上一页 <b>1</b> 下一页 尾页 毎页20 ■条         |         |
|                         |                                       |         |
| 體示: 选择添加产品! 已添加产品不能再选择! |                                       |         |
|                         | ● ● ● ● ● ● ● ● ● ● ● ● ● ● ● ● ● ● ● |         |

| 油云里                    |              |                                |                                     |           |                |          |  |
|------------------------|--------------|--------------------------------|-------------------------------------|-----------|----------------|----------|--|
| 初40日                   | 121001       |                                |                                     |           |                |          |  |
| 価値形ち                   | 121001       |                                |                                     |           | D #0.          | 016      |  |
| 指标产品各种:                | 所的反应电极       |                                |                                     |           | 10.94 -        | JDD M7   |  |
| 加持半位;                  | 5 mints      | 6产品为以往中标产品,必3                  | 则选择"是"                              | an.i=     | 女师平位;<br>今日初校。 | 10 42    |  |
| 后怀广ロ风俗:                | 常用规格         | 甲項与相应的序专及中标价。                  |                                     | 投体        |                | 2824.47  |  |
| 质重层次:<br>金米公:          | 1)进口 💌       |                                |                                     | /*m       | 以耻体系:          | 请选择<br>▼ |  |
| 参考11:                  | 0.0.0.7      |                                |                                     |           | 取小巴表:          |          |  |
| 2013年砂州市定百甲林           | 0 ž 0 H      | http://www.szweikang.com/?_Com | panyId=8087 - 企业列表 - Windows Interr | net Ex    | +=0.4          |          |  |
| 新年から                   | 0.5 0.7      | All Dis                        |                                     |           | 4415-D110      |          |  |
| 周泉田2013年是晋甲尔<br>西日室日絶早 | © 22 ∪ H     | 止江河浓                           |                                     |           | += 10 H        |          |  |
| 火日阿爾須ち   田本地区見不由に      | 08.07        | 企业名称:                          |                                     | 查询        | PPDEDITA       |          |  |
| 周辺地区是省甲标               |              |                                | A 11 4-24                           |           | += 10.42 ·     |          |  |
| 甲标地区:                  | 所住省 ■ 所住職市 ■ | 序号                             | 企业名称                                |           | 15FD(10:       |          |  |
| 送拜主产正亚:                | 二十二十二十二 1    | 1                              | 生产测试                                |           | 101491:        |          |  |
| 注册证值况:                 | 业中运作         | 2                              | 苏州耗村2016                            |           |                |          |  |
|                        |              | 第 1/1 页 每页 20 条 共 2 条          | 首页上一页 1 下一页 尾页                      | 每页 20 💌 条 |                |          |  |
| 备注:                    |              | 提示: 企业列表!                      |                                     |           |                |          |  |
|                        |              |                                |                                     |           |                |          |  |
|                        |              |                                |                                     |           |                |          |  |
|                        |              |                                |                                     |           |                |          |  |
|                        |              |                                |                                     |           |                |          |  |
|                        |              |                                |                                     |           |                |          |  |
|                        |              |                                |                                     |           |                |          |  |
|                        |              |                                |                                     |           |                |          |  |
|                        |              |                                |                                     |           |                |          |  |
|                        |              |                                |                                     |           |                |          |  |

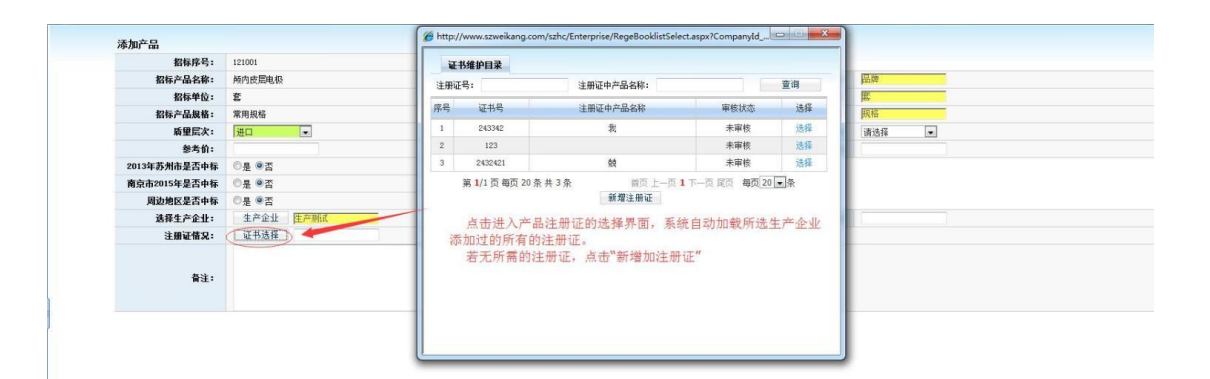

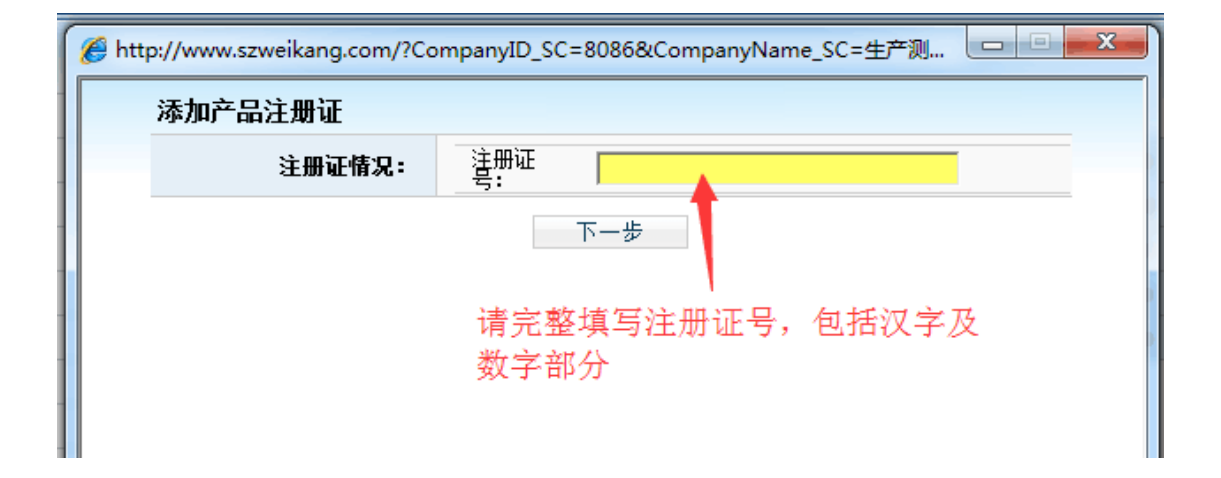

| 後 http://www.szweikang.com/?regcode=国食药监械%EF%BC%88进%EF%BC%89字X 💶 💷 💻 🔀 |                      |                  |  |  |  |  |  |  |  |  |
|------------------------------------------------------------------------|----------------------|------------------|--|--|--|--|--|--|--|--|
| 证书维护                                                                   |                      |                  |  |  |  |  |  |  |  |  |
| 注册证号:                                                                  | 国食药监械(进)字XXXXXX 生产企业 | Ł <b>生产测试</b>    |  |  |  |  |  |  |  |  |
| 注册证中产品名称:                                                              | 注册有效时间:              | 2000/1/1 0:00:00 |  |  |  |  |  |  |  |  |
| 提交根据注册证中的信息仔细填写                                                        |                      |                  |  |  |  |  |  |  |  |  |

点击上传产品注册证扫描件。

## 已添加产品

显示添加完成后的产品。

**修改:**点击<sup>修改</sup>,进入修改页面,修改产品信息,点击<sup>保存修改</sup>,保存当前修改;确认无误后,点击<sup>提交</sup>,提交至中心审核,提 交后不可修改。

**删除:** 勾选待删除的产品,点击 **删除产品**,确认删除后,删除成功 (已审核通过的产品不可删除)。

**提交**:勾选待提交的产品,点击 <sup>提交</sup>,提交后不可修改产品信息。

提交已添加产品

点击左侧导航栏的"企业产品维护"—>"已经添加产品",右侧 主页面显示如下:

| 苏州耗材试剂招标平台 医假效应药 医退出系统              |     |          |                |                   |              |                    |        |              |      |           | \$         | ○ 当則登求用户: 苏州卫康<br>今天是:2016年9月29日 |       |    |    |
|-------------------------------------|-----|----------|----------------|-------------------|--------------|--------------------|--------|--------------|------|-----------|------------|----------------------------------|-------|----|----|
| ▶ 系统菜单<br>mm 介小注意(#40)              | (本) | 企业产品     | 审核通过产品         | 审核未通过产品           | 未审核产品        |                    |        |              |      |           |            |                                  |       |    |    |
| ■ 企业产品维护<br>■ 企业产品维护<br>和标目录一览<br>■ |     | ≢<br>招根≓ | 留标序号:<br>□品規格: |                   |              | 招标产品名称:<br>投标产品规格: |        | 生产企业:<br>品牌: |      |           | 质量层        | 次: 请选择                           | -     | 查询 |    |
| ◎ 已添加产品                             | 序号  | 招标序号     | - 4            | 标产品名称             | 质量层次         | 招标产品规格             | 股标产品规格 | 品牌           | 生产企业 | 提交状态      | 投标单位       | 审核状态                             | 不通过原因 | 6  | 详情 |
| ◎ 维护注册证书                            | 1   | 101013   | 3 <b>N</b>     | 脉留置针              | 国产           | 安全型,不含DEHP         | 111    | 111          | 苏州卫康 | 已提交       | 支          | 未审核                              | 审核说明  |    | 详细 |
|                                     | 2   | 101019   | ) #i           | 脉留置针              | 进口           | 其他常用规格             | 2222   | 2222         | 苏州卫康 | 未提交       | 支          | 未审核                              | 审核说明  |    | 修改 |
| ■ 企业投标<br>■ 企业投标                    |     |          |                | 第 <b>1</b> /1 页 每 | 页 20 条 共 2 条 |                    |        |              |      | 首页上一页1下一页 | 间尾页 每页20 💌 | 亲                                |       |    |    |

在界面中勾选已添加产品后点击提交按键,只有提交后的产品才 能提交至审核平台,未提交产品视为放弃。